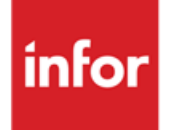

Infor Anael Finance iSeries Param'x

### © Copyright 2013 Infor

Tous droits réservés. Les termes et marques de conception mentionnés ci-après sont des marques et/ou des marques déposées d'Infor et/ou de ses partenaires et filiales. Tous droits réservés. Toutes les autres marques répertoriées ci-après sont la propriété de leurs propriétaires respectifs.

### Avertissement important

Les informations contenues dans cette publication (y compris toute information supplémentaire) sont confidentielles et sont la propriété d'Infor.

En accédant à ces informations, vous reconnaissez et acceptez que ce document (y compris toute modification, traduction ou adaptation de celui-ci) ainsi que les copyrights, les secrets commerciaux et tout autre droit, titre et intérêt afférent, sont la propriété exclusive d'Infor. Vous acceptez également de ne pas vous octroyer les droits, les titres et les intérêts de ce document (y compris toute modification, traduction ou adaptation de celui-ci) en vertu de la présente, autres que le droit non-exclusif d'utilisation de ce document uniquement en relation avec et au titre de votre licence et de l'utilisation du logiciel mis à la disposition de votre société par Infor conformément à un contrat indépendant (« Objectif »).

De plus, en accédant aux informations jointes, vous reconnaissez et acceptez que vous devez respecter le caractère confidentiel de ce document et que l'utilisation que vous en faites se limite aux Objectifs décrits ci-dessus.

Infor s'est assuré que les informations contenues dans cette publication sont exactes et complètes.

Toutefois, Infor ne garantit pas que les informations contenues dans cette publication ne comportent aucune erreur typographique ou toute autre erreur, ou satisfont à vos besoins spécifiques. En conséquence, Infor ne peut être tenu directement ou indirectement responsable des pertes ou dommages susceptibles de naître d'une erreur ou d'une omission dans cette publication (y compris toute information supplémentaire), que ces erreurs ou omissions résultent d'une négligence, d'un accident ou de toute autre cause.

### **Reconnaissance des marques**

Tous les autres noms de société, produit, commerce ou service référencé peuvent être des marques déposées ou des marques de leurs propriétaires respectifs.

### Informations de publication

Version : Infor Anael Finance iSeries version V3

Auteur : Infor

Date de publication : juin 28, 2013

# Table des matières

| À propos de ce manuel                                            | 5  |
|------------------------------------------------------------------|----|
| Public concerné                                                  | 5  |
| Périmètre du document                                            | 5  |
| Pré-requis                                                       | 5  |
| Documents liés                                                   | 5  |
| Historique du document                                           | 5  |
| Contacter Infor                                                  | 6  |
| Chapitre 1 Présentation                                          |    |
| Paramétrage des états de gestion                                 | 8  |
| Création ou modification d'un paramétrage général                |    |
| Copie d'un état dans un autre                                    | 13 |
| Paramétrage horizontal                                           | 14 |
| Saisie des entêtes de colonnes                                   |    |
| Touches de fonction                                              | 20 |
| Renumérotation ou modification des emplacements de colonnes      | 21 |
| Ajouter une colonne                                              | 23 |
| Paramétrage vertical                                             | 25 |
| Saisie des libellés et définition de lignes 'Total'              | 28 |
| Additionner plusieurs lignes sur une ligne 'Total'               | 29 |
| Soustraire et additionner plusieurs lignes sur une ligne 'Total' |    |
| Calcul de ratio                                                  | 31 |
| Déplacement d'une ligne                                          |    |
| Ventilation comptable des lignes 'Détail'                        |    |
| Edition des états de gestion                                     | 35 |
| Edition consolidée des états de gestion                          |    |
| Saisie de valeurs non comptables                                 |    |
| Exemple d'un état autre que comptable                            | 45 |
| Paramétrage horizontal                                           | 46 |
| Paramétrage vertical                                             | 47 |
|                                                                  |    |

| Ventilation des mouvements sur chaque ligne 'Détail'      | . 47 |
|-----------------------------------------------------------|------|
| Saisie des mouvements chiffre d'affaires par représentant | . 48 |
| Edition de l'état                                         | .49  |

# À propos de ce manuel

# Public concerné

Clients d'Infor utilisateurs d'Infor Anael Finance iSeries

# Périmètre du document

Infor Anael Finance iSeries version V3

# Pré-requis

Aucun

# Documents liés

Aucun

# Historique du document

| Version | Date      | Auteur      | Contenu                            |
|---------|-----------|-------------|------------------------------------|
| 1.0     | 1999      | R&D         | Création du document               |
| 2.0     | Juin 2012 | Ingrid MARY | Application du nouveau modèle Word |

# **Contacter Infor**

Pour toute question sur les produits Infor, rendez-vous sur le portail Infor Xtreme Support à cette adresse : <u>www.infor.com/inforxtreme</u>.

Les mises à jour de la documentation ultérieures à la sortie de version sont publiées sur ce site Web. Nous vous recommandons de visiter régulièrement ce site Web pour consulter les mises à jour de la documentation.

Pour tout commentaire sur la documentation Infor, envoyez un courrier à l'adresse <u>documentation@infor.com</u>.

# Chapitre 1 Présentation

# 1

### Accès à l'options

### 'Comptabilité Générale' > 'Générateur PARAM'X'

| ANAEL V3R1M0                                   |                                    |         |
|------------------------------------------------|------------------------------------|---------|
| 03011 STE PRESYS DEMO                          | 950 01/01/95 au 31/12/95           |         |
| 03001 MOD                                      | ELE DEMO                           |         |
| MENU GENERAL PANMEN                            |                                    |         |
| 01 Comptabilité Générale                       | COMPTABILITE GENERALE PANG         |         |
| 02 Comptabilité Tiers                          | 01 Base de Données                 |         |
| 03 Imprimante & Travaux                        | GENERATEUR PARAM'X                 | PMXG01  |
| 04 Utilitaires\$                               | 01 Paramétrage états de gest       | tion    |
| 05 Gestion Analytique                          | 02 Edition états de gestion        |         |
| 06 Résultats                                   | 03 Edition consolidée états        | gestion |
| 11 Pré-Consolidation                           | 04 Saisie Valeurs non Compta       | ables   |
| 12 IMAEL                                       |                                    |         |
| Choix 010103<br>F3=Fin F10=Spoules F11=Travaux | F12=Ecrpréc F15=Chgtenv F18=Couleu | ırs     |

### Paramétrage états de gestion

- Renseignements généraux de l'état.
- Paramétrage horizontal (colonnes).
- Paramétrage vertical (lignes).

### Edition états de gestion

• Edition d'un état en renseignant les dates pour chaque colonne période.

### Edition consolidée sur 'x' sociétés

• Consolidation d'états de sociétés différentes et de paramétrage identique sur un seul état.

### Saisie de provisions extra-comptables

- Cette option alimente des états uniquement prévisionnels, de fusionner à des écritures comptables, des provisions ou abonnements de charges.
- Cette option permet aussi de comparer une colonne comptable à une colonne prévisionnelle, en montant ou en pourcentage.

# Paramétrage des états de gestion

### Accès à l'option

'Comptabilité générale' > 'PARAM'X' > 'Paramétrage des états de gestion'

| PMX010 <u>- PARA</u><br>Société 03011 | <b>METRAGE DES</b><br>STE PRESYS D | ETATS DE GESTIC | N - 13:19:51 Le 28/04/95 |
|---------------------------------------|------------------------------------|-----------------|--------------------------|
|                                       | SELECTION                          |                 | _                        |
| Code état                             | <u>00</u>                          | à <u>99</u>     |                          |
|                                       |                                    |                 |                          |
|                                       |                                    |                 |                          |
|                                       |                                    |                 |                          |
|                                       |                                    |                 |                          |
|                                       |                                    |                 |                          |
| (paramètres don                       | nnés à titre                       | d'exemple)      |                          |
| 01/ Fl=Aide F3                        | =Fin F15=Chg                       | gt envir.       |                          |

| PMX010 - PARAMETRAGE DES ETATS DE GESTION - 13:00:00 Le 28/04/95 |
|------------------------------------------------------------------|
| Société 03011 STE PRESYS DEMO                                    |
| Afficher à partir de                                             |
| 2=Réviser 3=Copier 4=Supprimer 5=Afficher                        |
| H=Paramétrage Horizontal V=Paramétrage Vertical                  |
| Act Code Titre état de gestion Format Texte KF Sép Larg Extra    |
|                                                                  |
|                                                                  |
|                                                                  |
|                                                                  |
|                                                                  |
|                                                                  |
|                                                                  |
|                                                                  |
|                                                                  |
| (paramétres donnés à titre d'exemple)                            |
|                                                                  |
|                                                                  |
|                                                                  |
| 02/ Fl=Aide F3=Fin F5=Réafficher F6=Créer F12=Ecran précédent    |

Cette option crée et de gère autant d'états que vous le désirez.

Le code état est de deux caractères alphanumériques.

Ce code n'a aucune signification particulière, mais il est impératif de donner le même code pour les états à consolider.

Saisissez le code correspondant à votre choix, dans la colonne d'options.

Vous n'avez droit de choisir qu'un seul état.

6 codes possibles :

#### '2': Réviser.

Modification des paramètres généraux de l'état.

### '3' : Copier.

Copie tous les paramètres d'un état dans un autre, dans la même société ou dans une autre.

#### '4' : Supprimer.

Suppression d'un état, à condition qu'il ne soit pas paramétré.

### '5' : Afficher.

Affichage des paramètres généraux en mode visualisation.

### 'H': Paramétrage horizontal.

Définition des colonnes de l'état avec leur fonction.

#### 'V' : Paramétrage vertical.

Définition des lignes détail et total, le sens des unes sur les autres et fourchettes de compte alimentant chaque ligne.

Le paramétrage horizontal doit être effectué avant le vertical.

### F6: Création.

Création d'un état.

### Création ou modification d'un paramétrage général

```
PMX010 - PARAMETRAGE DES ETATS DE GESTION - 13:42:16 Le 28/04/95
Société 03011 STE PRESYS DEMO
Code état AA
Titre ETAT DE GESTION AA
Format <u>66</u> (Nbre Lignes par page)
Qual Courrier <u>0</u> (0)
KF/ Frs/Cts <u>3</u> (1=KF 2=Fcs 3=Cts)
Sépar. col <u>|</u>
(Petit Format 1=Normal/2=Condensé)
Largeur <u>4</u> (Grand Format 3=Normal/4=Condensé)
Extra-compt. <u>0</u> (0)
(paramètres donnés à titre d'exemple)
03/ F1=Aide F9=Validation F12=Ecran précédent
```

### Format papier

Saisissez le nombre de lignes maximum sur une page.

<u>Exemple</u>  $\Rightarrow$  66 pour du 11 ".

⇒ 72 pour du 12 ″.

⇒ 70 pour du 21x 29,7.

### Qualité courrier

Saisissez 'O' si vous désirez une bonne qualité d'impression.

Ce mode réduit considérablement la vitesse d'impression.

### KF - Frs - Cts

3 codes possibles :

- '1' : Edition en kilo francs. La largeur des colonnes sera de 10 caractères. Sur un état en KF vous ne pouvez pas gérer des quantités.
- '2' : Edition en francs. La largeur des colonnes sera de 14 caractères.
- '3' : Edition en centimes. La largeur des colonnes sera de 17 caractères.

### Séparateur de colonnes

Mettez le caractère de votre choix, mais attention le code hexadécimal '**BB**' () n'est pas supporté pas toutes les imprimantes.

### Largeur de papier

Ce code servira de contrôle de dépassement de capacité en paramétrage horizontal. Le total de vos colonnes ne devra pas dépasser la capacité de votre imprimante ou du format de papier choisi.

4 codes possibles :

- **'1'** Petit format CPI 10 : 80 caractères maxi par ligne.
- 2' Petit format CPI 15 : 132 caractères maxi par ligne.
- **'3'** Grand format CPI 10 : 132 caractères maxi par ligne.
- '4' Grand format CPI 15 : 198 caractères maxi par ligne.

### F5 : Réafficher.

Tant que vous n'avez pas appuyez '**Entrée**' cette fonction permet de réafficher les paramètres par défaut.

### Extra. Comptable

Zone à renseigner par 'Oui' ou par 'Non'.

Autorise ou interdit la saisie d'éléments extra-comptables sur l'état.

### Copie d'un état dans un autre

```
PMX010 <u>- PARAMETRAGE DES ETATS DE GESTION -</u> 13:45:52 Le 28/04/95
Société 03011 STE PRESYS DEMO
- Etats -
<u>Origine Destination</u>
AA ETAT DE GESTION AA Sté 03001 Titre
(paramètres donnés à titre d'exemple)
04/ F1=Aide F9=Validation F12=Ecran précédent
```

Tous les paramètres du premier état seront copiés dans le deuxième, y compris les paramètres horizontaux et verticaux.

Si vous gérez plusieurs sociétés avec des présentations d'états identiques, nous vous conseillons de paramétrer complètement un état dans une société et d'utiliser la fonction copie pour les autres sociétés.

Dans ce cas il faut positionner le curseur sur le code société et saisir la société cible.

Si vous faites de la consolidation d'états vous êtes obligé de copier avec le même code.

Assurez-vous que le paramétrage est complet avant d'effectuer une copie. Les modifications ultérieures ne pourront plus être copiées, elles devront être effectuées dans chaque société.

# Paramétrage horizontal

```
PMX010 <u>PARAMETRAGE DES ETATS DE GESTION -</u> 13:50:16 Le 28/04/95
Société 03011 STE PRESYS DEMO

Afficher à partir de ___
2=Réviser 3=Copier 4=Supprimer 5=Afficher
H=Paramétrage Horizontal V=Paramétrage Vertical
Act Code Titre état de gestion Format Texte KF Sép Larg Extra
_____
H_AA ETAT DE GESTION AA 66 0 3 | 4 0
(paramètres donnés à titre d'exemple)
```

02/ F1=Aide F3=Fin F5=Réafficher F6=Créer F12=Ecran précédent

```
Société 03011 STE PRESYS DEMO Etat AA ETAT DE GESTION AA
Colonne Type Entête Montant Entête Ratio Entête libellé .
:1::: : : :
                           :
: 2 : : :
            :
                            :
                  :
: 3 : : :
            :
                :
                           :
: 4 : : :
            :
                :
                            :
:5:::
             :
                 :
                           :
: 6 : : :
            :
                 :
                           :
: 7 : : :
            :
                 :
                           :
: 8 : : :
            :
                 :
                           :
: 9 : : :
             :
                 :
                           :
: 10 : : :
             : :
                           :
: 11 : : :
             : :
                           :
: 12 : : :
             :
                 :
                           :
: 13 : : :
             : :
                           :
: 14 : : :
             : :
                           :
: 15 : : :
             : :
                            :
: Libelle Montant Ex.
                                 :
(paramètres donnés à titre d'exemple)
03/ F3=Fin F13=Renuméroter F14=Ajouter une colonne F15=modif Entête
 F16=Print cadre F17=Modif col.ratio F18=Sup.des par.H et V
```

| PMX012        | PMX012 - PARAMETRAGE DES LIGNES DES ETATS - 14:03:09 Le 28/04/95 |                    |                         |                  |              |  |
|---------------|------------------------------------------------------------------|--------------------|-------------------------|------------------|--------------|--|
| : <u>Col.</u> | Туре                                                             | Entête Montant Ent | <u>lêt</u>              | FONCTION         | TYPE         |  |
| : 1 :         | : :                                                              | :                  |                         | FONCTION         | 11115        |  |
| : 2 :         | : :                                                              | :                  |                         |                  |              |  |
| : 3 :         | : :                                                              | :                  | Li                      | ibellé           | A            |  |
| : 4 :         | : :                                                              | :                  |                         |                  |              |  |
| : 5 :         | : :                                                              | :                  |                         |                  |              |  |
| : 6 :         | : :                                                              | :                  | Pé                      | ériode ex. n ou  | n-1   B      |  |
| : 7 :         | : :                                                              | :                  |                         |                  |              |  |
| : 8 :         | : :                                                              | :                  | Pé                      | Friode en devise | - Iv         |  |
| : 9 :         | : :                                                              | :                  |                         |                  | -   •        |  |
| : 10 :        | : :                                                              | :                  |                         |                  |              |  |
| : 11 :        | : :                                                              | :                  | Rati                    | io de la colonne | e            |  |
| : 12 :        | : :                                                              | :                  | préc                    | cédente sur une  | Ιc           |  |
| : 13 :        | : :                                                              | :                  |                         |                  |              |  |
| : 14 :        | : :                                                              | :                  | autr                    | re ligne.        |              |  |
| : 15 :        | : :                                                              | :                  |                         |                  |              |  |
| ::            | : .                                                              |                    | .:                      |                  |              |  |
| Les chi       | ffres                                                            | donnent le sens de | gauch                   |                  |              |  |
| 01/ F1        | =Aide                                                            | F3=Fin F5=Réaffich | ner ( <i>para</i> mètre | s donnés à titre | e d'exemple) |  |

Si l'état choisi n'est pas paramétré, cet écran s'affiche systématiquement.

Placez vos codes de haut en bas dans la zone '**Type**' pour les éditer de gauche à droite sur votre état. Plusieurs contrôles sont effectués. Vous ne devez pas laisser de blanc entre deux lettres.

Le total de vos colonnes en nombre de caractères ne doit pas être supérieur à la capacité paramétrée dans la zone 'Largeur' des paramètres généraux.

Une colonne 'C' doit toujours être précédée d'une 'B'.

Vous n'avez droit qu'à une seule colonne de type 'A' et elle est obligatoire.

En kilo francs vous ne pouvez pas éditer de colonne de type 'F'.

Types de colonnes :

'A' : Colonne libellé de 30 caractères.

Les libellés seront saisis au paramétrage vertical à chaque ligne.

Il n'y a aucune contrainte pour l'emplacement de cette colonne.

'**B**' : Colonne période.

Vous pouvez en mettre autant que votre état peut en contenir.

La période peut être d'un ou plusieurs mois du même exercice ou sur deux exercices.

C'est à l'édition que vous devrez renseigner les dates pour chaque colonne de type 'B'.

Il est bien évident que vos en-têtes devront être en concordance avec la période saisie.

Pour qu'une colonne de type '**B**' soit uniquement extra-comptable ou prévisionnelle il suffira de saisir des écritures extra-comptables dans un mois > 12 et de lui indiquer cette période à l'édition.

<u>Exemple</u>

| 1                 | 2                 | 3     |  |
|-------------------|-------------------|-------|--|
| Budget réalisé    | Budget prévision. | Ecart |  |
| du 01/95 au 12/95 |                   |       |  |
| (B)               | (B)               | (B)   |  |

**'C'** : Ratio de la colonne précédente sur une autre ligne.

Cette colonne doit toujours être précédée à gauche d'une colonne de type 'B'.

La ligne de référence pour le calcul du ratio sera renseignée dans le paramétrage vertical.

<u>Exemple</u>

- Dans un compte de résultat.
- Un ratio des lignes détail sur le total C.A. est souvent traité.

<u>Exemple</u>

| 1                 | 2        |
|-------------------|----------|
| 1er trimestre     | % / C.A. |
| du 01/95 au 03/95 |          |
| (B)               | (C)      |

Le nombre maximum de colonnes ratio sur un état est de 8.

Le nombre de caractères édités dans cette colonne est de 9.

**'D'** : Résultat d'un ratio entre deux colonnes.

Cette colonne doit être positionnée de préférence après les colonnes de référence pour le calcul.

Vous devrez les renseigner sur un des écrans suivants.

Le nombre de caractères édités dans cette colonne est de 9.

<u>Exemple</u>

| Cumul exercice (N) | Cumul exercice (N-1) | % N / N - 1 |
|--------------------|----------------------|-------------|
| 01/95 au 12/95     | 01/94 au 12/94       |             |
| (B)                | (B)                  | (D)         |

'E' : Résultat de calcul entre deux colonnes.

(+) (-) (\*) (/)

Les conditions du positionnement sont identiques à celles de la colonne de type 'D'.

En plus des colonnes de références il faut renseigner le code opérateur.

'+' : Additionner.

'-' : Soustraire.

": Multiplier.

'/': Diviser.

Ce renseignement se fera sur un des écrans suivants.

### • Cette colonne peut être :

- Le résultat d'un écart entre un réalisé et un prévisionnel, le résultat d'une division entre un montant ventes et une quantité.
- Le résultat d'une multiplication entre un montant et un coefficient (saisi en extra-comptable).
- Le résultat d'une addition entre deux périodes.

Les combinaisons sont multiples, avec l'expérience de ce tableur on découvre d'autres possibilités surtout avec la saisie des écritures extra-comptables.

Le compte comptable est à 6 caractères (possibilité alphanumérique).

Il n'est pas obligatoire de saisir des comptes comptables.

Le débit peut être un prix unitaire et la zone quantité devient une autre fonction.

### 'F' : Quantité.

Pour les sociétés qui gèrent des quantités dans leurs écritures comptables cette colonne '**F**' peut avoir son importance.

| (A)           | (B)            | (F)       | (E)        |
|---------------|----------------|-----------|------------|
| Désignation   | 1er trimestre  | Quantités | Prix moyen |
|               | 01/95 au 03/95 |           |            |
| Ventes France | 1.150.260,25   | 2.650     | 434,06     |

### Saisie des entêtes de colonnes

| PMX012  | - P.         | ARAMETRAGE DES LIGNES | DES E | TATS - 14:13:09 Le 28 | /04/95 |
|---------|--------------|-----------------------|-------|-----------------------|--------|
| Sociét  | <b>é</b> 030 | 11 STE PRESYS DEMO    |       |                       |        |
| :Col.   | Туре         | Entête Montant Entêt  |       | FONCTION              | TYPE   |
| : 1 :   | : :          | :                     |       |                       |        |
| : 2 :   | : :          | :                     |       | Libellé               | ΙA     |
| : 3 :   | : :          | :                     |       | Biberre               |        |
| : 4 :   | : :          | :                     |       |                       | -      |
| : 5 :   | : :          | :                     |       | Période ex. n ou n-1  | в      |
| : 6 :   | : :          | :                     |       |                       |        |
| : 7 :   | : :          | :                     |       |                       |        |
| : 8 :   | : :          | :                     |       | Période en devise     | V      |
| : 9 :   | : :          | :                     |       |                       | -      |
| : 10 :  | : :          | :                     |       | Ratio de la colonne   | 1      |
| : 11 :  | : :          | :                     |       |                       |        |
| : 12 :  | : :          | :                     |       | precedente sur une    |        |
| : 13 :  | : :          | :                     |       | autre ligne.          |        |
| : 14 :  | : :          | :                     |       |                       |        |
| : 15 :  | : :          | :                     |       |                       |        |
| :       | :.           | :                     |       |                       |        |
| Les chi | ffres        | donnent le sens de    |       |                       |        |
| 01/ F1  | =Aide        | F3=Fin F5=Réafficher  |       |                       |        |

| PMX012 - PARAMETRAGE DES LIGNES DES ETATS - 14:39:02 Le 28/04/95 |
|------------------------------------------------------------------|
| Société 03011 STE PRESYS DEMO Etat CR Compte de résultat         |
|                                                                  |
| :Col. Type Entête Montant Entête ratio: Titre Libellé            |
| :1:: <u>À</u> : : : Libellé                                      |
| : 2 : : <u>B</u> : <u>ler trimestre</u> : :                      |
| :3:: <u>C</u> ::: <u>%/c.a</u> :                                 |
| : 4 : : <u>B</u> : <u>2èm trimestre</u> : :                      |
| :5:: <u>C</u> :: : <u>%/c.a</u> :                                |
| : 6 : : <u>B</u> : <u>Cumul ex. N</u> : :                        |
| : 7 : : <u>B</u> : <u>Cumul ex. N-1</u> : :                      |
| : 8 : : <u>D</u> : : <u>% N/N-1</u> :                            |
| : 9 : : : : :                                                    |
| : 10 : : : : :                                                   |
| : 11 : : : : :                                                   |
| : 12 : : : : :                                                   |
| : 13 : : : : :                                                   |
| : 14 : : : : :                                                   |
| : 15 : : : : :                                                   |
| ·······                                                          |
| (paramètres donnés à titre d'exemple)                            |
| 04/ Fl=Aide F3=Fin F5=Réafficher                                 |

Saisissez les entêtes correspondant à chaque colonne. L'entête de la colonne libellé est obligatoire.

Pour les autres colonnes il est préférable d'en saisir une et qu'elle soit explicite d'après son contenu.

A l'édition vous renseignerez les dates de cette période :

### 01/1995 au 03/1995

L'entête de l'état sera pour cette colonne :

| 1 <sup>er</sup> trimestre |  |
|---------------------------|--|
| 01/95 au 03/95            |  |

Dans le cas d'une période d'un mois, la date s'éditera différemment.

Exemple

Période saisie ⇒ 01/1995 au 01/1995

L'entête de l'état pour cette colonne sera :

| Carrier |
|---------|
| 01/95   |

Autre exemple

Une colonne extra-comptable pour laquelle on a saisie des écritures dans un mois 15.

Entête saisie  $\Rightarrow$  Prévision ex. N.

Période saisie  $\Rightarrow$  15/95.

L'entête de l'état pour cette colonne sera :

Prévision ex. N

Dans ce cas la date n'est pas éditée.

C'est à vous d'être le plus explicite dans l'entête de colonne.

```
PMX012 - PARAMETRAGE DES LIGNES DES ETATS - 14:40:12 Le 28/04/95
Société 03011 STE PRESYS DEMO
                                    Etat CR Compte de résultat
:Col: Type:Entête Montant:Entête ratio:Calcul Entre deux col (+-*/)
:1:A: : :
: 2 : B : ler trimestre :
                           :
: 3 : <u>C</u> : : <u>% / c.a</u> :
: 4 : B : 2èm trimestre :
                           :
:5:<u>C</u>: :<u>%/c.a</u>:
: 6 : B : Cumul ex. N :
                          :
: 7 : <u>B</u> :<u>Cumul ex. N-1</u> :
                           :
: 8 : <u>D</u> : : <u>% N/N-1</u> :De la Col <u>06</u> Sur la Col <u>07</u>
: 9 : :
            : :
:10 : :
              :
                     :
:11 : :
              :
                     :
:12 :
      :
              :
                     :
:13 :
      :
              :
                     :
:14 :
      :
              :
                     :
:15 :
      :
              :
*...*....*....*
(paramètres donnés à titre d'exemple)
04/ F1=Aide F3=Fin F5=Réafficher
```

Cet écran s'affiche si vous avez paramétré des colonnes de type 'D' ou 'E'.

Saisissez les numéros de colonne.

Dans ce cas le ratio se fera de la colonne '6' sur la colonne '7'. Si vous déplacez des colonnes ces numéros seront mis à jour.

| Société 03011 STE PRESYS DEMO Etat CR Compte de résultat                |
|-------------------------------------------------------------------------|
| Colonne Type Entête Montant Entête Ratio Entête libellé                 |
| :1:: : <u>A</u> : : : Libellé :                                         |
| : 2 : : <u>B</u> : <u>ler trimestre</u> : : :                           |
| :3:: <u>C</u> ::: <u>%/c.a</u> ::                                       |
| : 4 : : <u>B</u> : <u>2èm trimestre</u> : : :                           |
| :5:: <u>C</u> :: <u>%/c.a</u> ::                                        |
| :6:: <u>B</u> :Cumulex.N:::::                                           |
| : 7 : : <u>B</u> : <u>Cumul ex. N-1</u> : : :                           |
| : 8 : : <u>D</u> : : <u>% N/N-1</u> : COL: <u>06</u> % COL: <u>07</u> : |
| :9:::::::::                                                             |
| : 10 : : : : : : :                                                      |
| : 11 : : : : : :                                                        |
| : 12 : : : : : :                                                        |
| : 13 : : : : : :                                                        |
| : 14 : : : : : : :                                                      |
| : 15 : : : : : :                                                        |
|                                                                         |
| : ! Libellé !ler trimestre!% / c.a!2èm trimestre:                       |
| : !% / c.a!Cumul ex. N !Cumul ex. N-1 !% N/N-1! :                       |
| (paramètres donnés à titre d'exemple)                                   |
| 03/ F3=Fin F13=Renuméroter F14=Ajouter une colonne F15=modif Entête     |
| F16=Print cadre F17=Modif col.ratio F18=Sup.des par.H et V              |

L'entête global de l'état est affiché sur trois lignes (19 à 21).

### Touches de fonction

| Touches | Fonctions                                                                                                    |  |  |
|---------|----------------------------------------------------------------------------------------------------|--|--|
| F3      | Retour à l'écran précédent (choix d'un état) - Fin de travail.                                                                                                    |  |  |
| F13     | Renuméroration des colonnes<br>Changer l'ordre de gauche à droite des colonnes.                                                                                       |  |  |
| F14     | Ajouter une colonne<br>Si vous avez oublié de paramétrer une colonne.                                                                                                 |  |  |
| F15     | Modification d'un ou plusieurs entêtes<br>Accès à tous les entêtes.                                                                                                   |  |  |
| F16     | Print cadre<br>Essai d'édition des colonnes avec leur entête. Une page entière est éditée pour vous<br>laisser la possibilité de préparer votre paramétrage vertical. |  |  |
| F17     | Modif. ref. calcul<br>Pour corriger un numéro de colonne erroné des références de calcul pour un type 'D'<br>ou 'E' ou un code opérateur.                             |  |  |

F18 Suppression paramétrage

Une fenêtre s'affiche pour confirmer la suppression.

La touche de fonction F18 supprime le paramétrage horizontal et vertical.

### Renumérotation ou modification des emplacements de colonnes

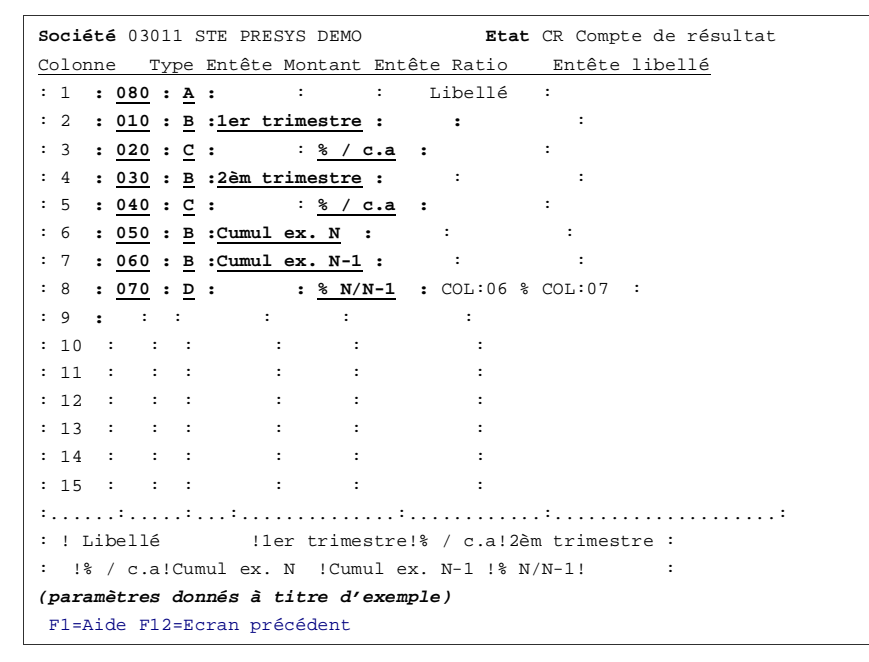

La colonne libellé est déplacée<sup>1</sup>.

Pour supprimer une colonne, il suffit de ne pas lui attribuer de numéro.

Utilisez la touche 'Entrée' pour afficher le bon ordre des colonnes.

<sup>&</sup>lt;sup>1</sup> Code 080, la plaçant après 070

Société 03011 STE PRESYS DEMO Etat CR Compte de résultat Colonne Type Entête Montant Entête Ratio Entête libellé : 1 : : **<u>B</u> : <u>ler trimestre</u> :** : : : 2 : : <u>C</u> : : <u>% / c.a</u> : : : 6 : : <u>B</u> : <u>Cumul ex. N</u> : : : : 6 : : <u>B</u> : <u>Cumul ex. N-1</u> : : : : 7 : : <u>D</u> : : <u>% N/N-1</u> : COL:05 % COL:06 : :8::**A**: : : Libellé : :9::: : : : : : : : 10 : : : : : 11 : : : : : : : 12 : : : : : : : : 13 : : : : : : 14 : : : : : : : 15 : : : : : : : !ler trimestre!% / c.a!2èm trimestre!% / c.a!Cumul ex. N!Cumul: : ex. N-1 !% N/N-1! Libellé ! : (paramètres donnés à titre d'exemple) 03/ F3=Fin F13=Renuméroter F14=Ajouter une colonne F15=modif Entête F16=Print cadre F17=Modif col.ratio F18=Sup.des par.H et V

# Ajouter une colonne

| Société 03011 STE PRESYS DEMO Etat CR Compte de résultat                  |
|---------------------------------------------------------------------------|
| Colonne Type Entête Montant Entête Ratio Entête libellé                   |
| : 1 : : <u>B</u> : <u>ler trimestre</u> : : :                             |
| : 2 : : <u>C</u> : : : <u>% / c.a</u> : :                                 |
| : 3 : : <u>B</u> : <u>2èm trimestre</u> : : :                             |
| : 4 : : <u>C</u> : : : <u>% / c.a</u> : :                                 |
| : 5 : : <u>B</u> : <u>Cumul ex. N</u> : : :                               |
| : 6 : : <u>B</u> : <u>Cumul ex. N-1</u> : : :                             |
| : 7 : : <u>D</u> : : : <u>% N/N-1</u> : COL: <u>05</u> % COL: <u>06</u> : |
| :8 : : <u>A</u> : : : Libellé :                                           |
| : 9 : : <u>B</u> : <u>3èm trimestre</u> : : :                             |
| : 10 : : : : : : :                                                        |
| : 11 : : : : : :                                                          |
| : 12 : : : : : : :                                                        |
| : 13 : : : : : :                                                          |
| : 14 : : : : : : :                                                        |
| : 15 : : : : : :                                                          |
| ······································                                    |
| : !ler trimestre!% / c.a!2èm trimestre!% / c.a!Cumul ex. N!Cumul:         |
| : ex. N-1 !% N/N-1! Libellé ! :                                           |
| (paramètres donnés à titre d'exemple)                                     |
| 04/ F1=Aide F12=Ecran précédent                                           |

Ajout d'une colonne période de type 'B'.

Un ajout se saisit toujours sur le premier numéro libre. Utilisez la touche de fonction  $F13^2$ .

Déplacement du 3<sup>ème</sup> trimestre entre le 2<sup>ème</sup> trimestre et les cumuls.

<sup>&</sup>lt;sup>2</sup> **F13** ⇒ Renumérotation

```
Société 03011 STE PRESYS DEMO Etat CR Compte de résultat
Colonne Type Entête Montant Entête Ratio Entête libellé
: 1 : 010 : B : 1er trimestre : : :
: 2 : <u>020</u> : <u>C</u> : : <u>% / c.a</u> :
                                   :
: 3 : 030 : B : 2èm trimestre : : :
: 4 : <u>040</u> : <u>C</u> : : <u>% / c.a</u> : :
: 5 : 070 : B : Cumul ex. N : : : :
: 6 : 080 : B : Cumul ex. N-1 : : :
: 7 : 090 : D : : <u>% N/N-1</u> :COL:05 % COL:06 :
: 8 : 060 : <u>A</u> : : : Libellé :
: 9 : <u>050</u> : <u>B</u> : <u>3èm trimestre</u> : :
                                      :
:
                              :
: 12 : : :
               :
                      :
                              :
: 13 : : :
               :
                      :
                              :
: 14 : : :
                :
                      :
                              :
: 15 : : :
                :
                       :
                               :
: !ler trimestre!% / c.a!2èm trimestre!% / c.a!Cumul ex. N!Cumul:
: ex. N-1 !% N/N-1! Libellé ! 3èm trimestre !:
(paramètres donnés à titre d'exemple)
F1=Aide F12=Ecran précédent
```

```
Société 03011 STE PRESYS DEMO
                            Etat CR Compte de résultat
Colonne Type Entête Montant Entête Ratio Entête libellé
: 1 : : <u>B</u> : <u>ler trimestre</u> : : :
:2::<u>C</u>:::<u>%/c.a</u>:
                                  :
: 3 : : <u>B</u> : <u>2èm trimestre</u> : : :
:4 : :<u>C</u> : : <u>% / c.a</u> :
                                  :
: 5 : : <u>B</u> : <u>3èm trimestre</u> : :
:6 : : <u>A</u> : : : : Libellé :
: 7 : : <u>B</u> : <u>Cumul ex. N</u> : :
: 8 : : <u>B</u> : <u>Cumul ex. N-1</u> : :
                                    :
                                     :
: 9 : : <u>D</u> : : <u>% N/N-1</u> :COL:<u>07</u> % COL:<u>08</u> :
: 10 : : :
                : : :
: 11 : : :
                 :
                        :
                                :
: 12 : : :
                 :
                                :
                        :
                                :
: 13 : : :
                 :
                         :
: 14 : : :
                 :
                         :
                                 :
: 15 : : :
                  :
                         :
: !ler trimestre!% / c.a!2èm trimestre!% / c.a!3èm trimestre ! :
: Libellé !Cumul ex. N !Cumul ex. N-1!% NN-1! :
(paramètres donnés à titre d'exemple)
03/ F3=Fin F13=Renuméroter F14=Ajouter une colonne F15=modif Entête
  F16=Print cadre F17=Modif col.ratio F18=Sup.des par.H et V
```

Vérifiez la présentation de votre état au bas de l'écran.

Pour afficher le cadrage définitif, utilisez la touche de fonction F16.

# Paramétrage vertical

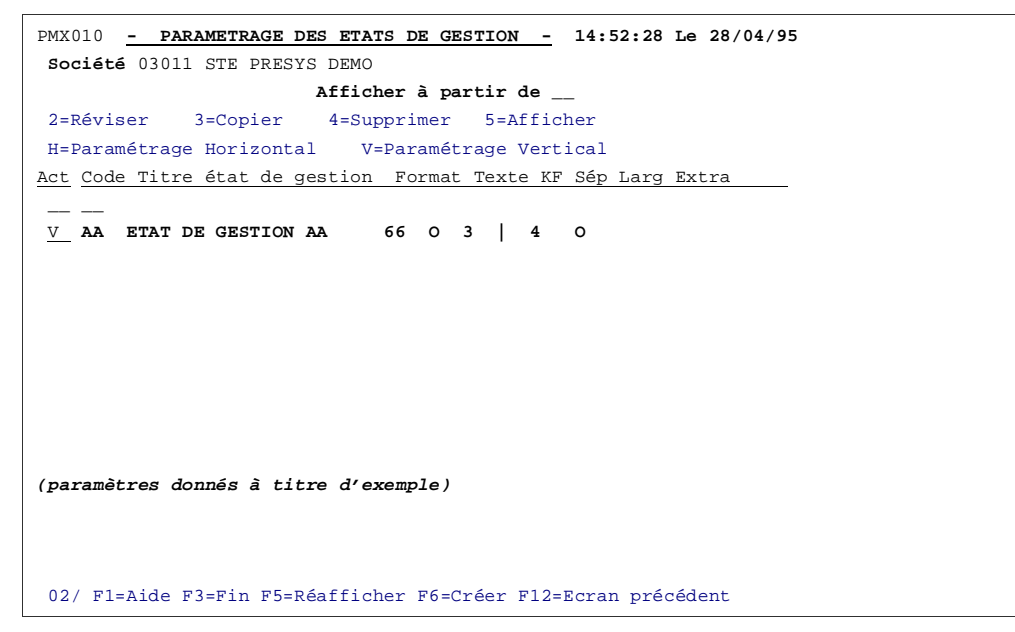

| PMX013 - PARAMETRAGE DES LIG   | NES DES ETATS - 14:54:24 Le 28/04/95 |
|--------------------------------|--------------------------------------|
| Société 03011 STE PRESYS DEMO  | ) <b>Etat</b> AA ETAT DE GESTION AA  |
| (paramètres donnés à titre d'e | exemple)                             |
| Op Tot Libellé Lig.<           | à totaliser sur> Ratio               |
| <u>A</u> 01                    |                                      |
| A                              | .02                                  |
| A                              | .03                                  |
| A                              | .04                                  |
| A                              | .05                                  |
| A                              | .06                                  |
| A                              | .07                                  |
| A                              | .08                                  |
| A                              | .09                                  |
| A                              | .10                                  |
| A                              | .11                                  |
| A                              | .12                                  |
| A                              | .13                                  |
| A                              | .14                                  |
| A                              | .15                                  |
| A                              | .16                                  |
| A                              | .17                                  |
| A                              | .18                                  |
| 01/ F3=Fin F5=Réafficher F13=  | Ajout F16=Edit                       |

Les lignes sont numérotées automatiquement.

Vous en avez '52' à votre disposition. Vous pouvez en ajouter à l'aide de la touche de fonction F13.

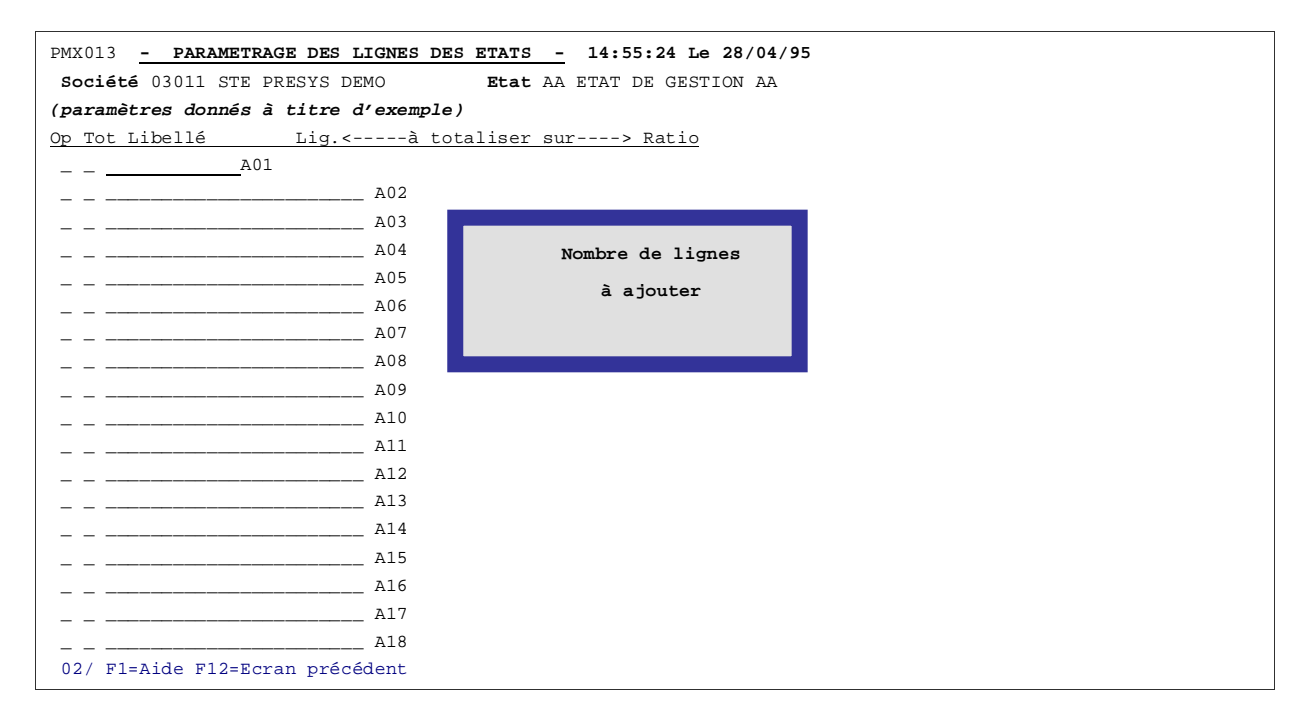

• Saisissez les libellés des lignes détail et total.

Vous pouvez saisir les lignes détail en minuscules et les lignes total en majuscules, mais ce n'est pas une obligation.

Zone 'libellé' : 30 caractères alphanumériques.

Les lignes commentaires, ainsi que les lignes blanches, sont admises.

Terminez votre état par un <sup>\*\* 3</sup> en colonne **1** de la zone libellé.

En cours de saisie, si vous n'avez pas encore validé, utilisez la touche de fonction **F5** pour réafficher le contenu initial.

Mettez un 'O'<sup>4</sup> dans la zone 'Tot.' devant chaque ligne total.

Lorsque vous aurez validé, ces lignes s'afficheront en inversion image. Cette zone sert uniquement à la totalisation.

Une ligne total servant de cible à une totalisation, doit avoir obligatoirement un '**O**'<sup>1</sup> pour être considérée comme telle.

La zone '**Op**.' est une zone de travail remise à blanc à chaque opération.

2 codes possibles :

'+' : Additionner une ou plusieurs lignes sur une ligne total.

Saisissez '+' en regard des lignes à additionner et le signe '=' en regard de la ligne cible.

'-' : Soustraire une ou plusieurs lignes sur une ligne total.

Saisissez '-' en regard des lignes à soustraire et le signe '=' en regard de la ligne cible.

La ligne cible doit être obligatoirement une ligne total d'où l'importance de paramétrer les lignes total avant.

Pour une même opération vous pouvez saisir des signes '+' et '-' en ayant qu'une seule ligne cible avec le signe '='.

Validez avec 'Entrée' à chaque opération.

Le Numéro des lignes cibles s'affiche en référence à droite de chaque ligne détail.

Dans le cas où vous insérez ou déplacez une ligne, ces numéros sont mis à jour automatiquement.

"" : Ce code est utilisé si vous avez paramétré des colonnes de type "C".

Saisissez '%' en regard des lignes concernées et le signe '=' devant la ligne total qui servira de base au calcul du ratio.

Vous pouvez saisir dans la même séquence toutes les lignes faisant référence à la même ligne cible.

Le numéro de la ligne cible s'affichera à droite de chaque ligne dans la colonne 'Ratio'.

<sup>&</sup>lt;sup>3</sup> '\*' ⇒ Astériques

<sup>&</sup>lt;sup>4</sup> '**O**' ⇒ Oui

<sup>&</sup>lt;sup>5</sup> '**C**'  $\Rightarrow$  Ratio de la colonne précédente sur une autre ligne.

**'D'**: Pour supprimer une ou plusieurs lignes.

Saisissez 'D' en regard de chaque ligne à supprimer et appuyez sur 'Entrée'.

'S' : Pour enlever une totalisation ou un ratio.

Saisissez 'S' en regard de chaque ligne à déparamétrer et appuyez sur 'Entrée'.

- 'M' : Saisissez 'M' en regard de la ligne à déplacer.
- 'A': Saisissez 'A' en regard de la ligne, APRÈS laquelle la ligne sélectionnée par 'M', sera déplacée.
- 'B': Saisissez 'B' en regard de la ligne, AVANT laquelle la ligne sélectionnée par 'M', sera déplacée.

Vous ne pouvez déplacer qu'une seule ligne à la fois.

Appuyez sur 'Entrée' pour valider chaque déplacement.

Pour insérer une ligne, il suffit de la saisir sur la dernière ligne et de la déplacer avant ou après une autre, selon votre choix.

**'V'** : Ventilation comptable des lignes détail.

Saisissez 'V' en regard de chaque ligne détail (sous le code 'OP') à alimenter et appuyez sur 'Entrée'.

Une fenêtre s'affiche dans laquelle vous pouvez saisir jusqu'à dix fourchettes de compte.

### Saisie des libellés et définition de lignes 'Total'

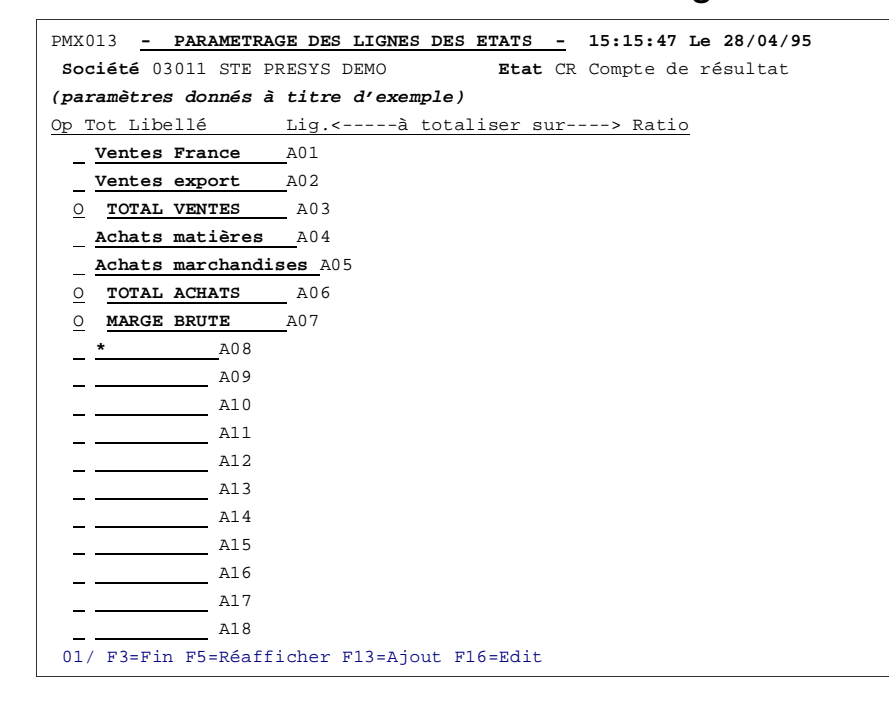

F16 : Essai d'impression

# Additionner plusieurs lignes sur une ligne 'Total'

| PMX013 - PARAMETRAGE DES LIGNES DES ETATS - 15:25:30 Le 28/04/95 |
|------------------------------------------------------------------|
| Société 03011 STE PRESYS DEMO Etat CR Compte de résultat         |
| (paramètres donnés à titre d'exemple)                            |
| Op Tot Libellé Lig.<à totaliser sur> Ratio                       |
| + Ventes France A01                                              |
| + Ventes export A02                                              |
| = <u>O</u> TOTAL VENTES A03                                      |
| Achats matières A04                                              |
| Achats marchandises A05                                          |
| O TOTAL ACHATS A06                                               |
| O MARGE BRUTE A07                                                |
| <u>*</u> A08                                                     |
| A09                                                              |
| A10                                                              |
| A11                                                              |
| A12                                                              |
| A13                                                              |
| A14                                                              |
| A15                                                              |
| A16                                                              |
| A17                                                              |
| A18                                                              |
| 01/ F3=Fin F5=Réafficher F13=Ajout F16=Edit                      |

| PMX013 - PARAMETRAGE DES LIGNES DES ETATS - 15:31:03 Le 28/04/95 |
|------------------------------------------------------------------|
| Société 03011 STE PRESYS DEMO Etat CR Compte de résultat         |
| (paramètres donnés à titre d'exemple)                            |
| Op Tot Libellé Lig.<à totaliser sur> Ratio                       |
| Ventes France A01 + CR A03                                       |
| Ventes export A02 + CR A03                                       |
| <u>0</u> <b>T2</b>                                               |
| Achats matières A04                                              |
| Achats marchandises A05                                          |
|                                                                  |
| <u>o</u> <b>total ventes</b>                                     |
| <u>0</u> A07                                                     |
| <u>*</u> A08                                                     |
| A09                                                              |
| A10                                                              |
| A11                                                              |
| A12                                                              |
| A13                                                              |
| A14                                                              |
| A15                                                              |
| A16                                                              |
| <u>A17</u>                                                       |
| A18                                                              |
| 01/ F3=Fin F5=Réafficher F13=Ajout F16=Edit                      |

# Soustraire et additionner plusieurs lignes sur une ligne 'Total'

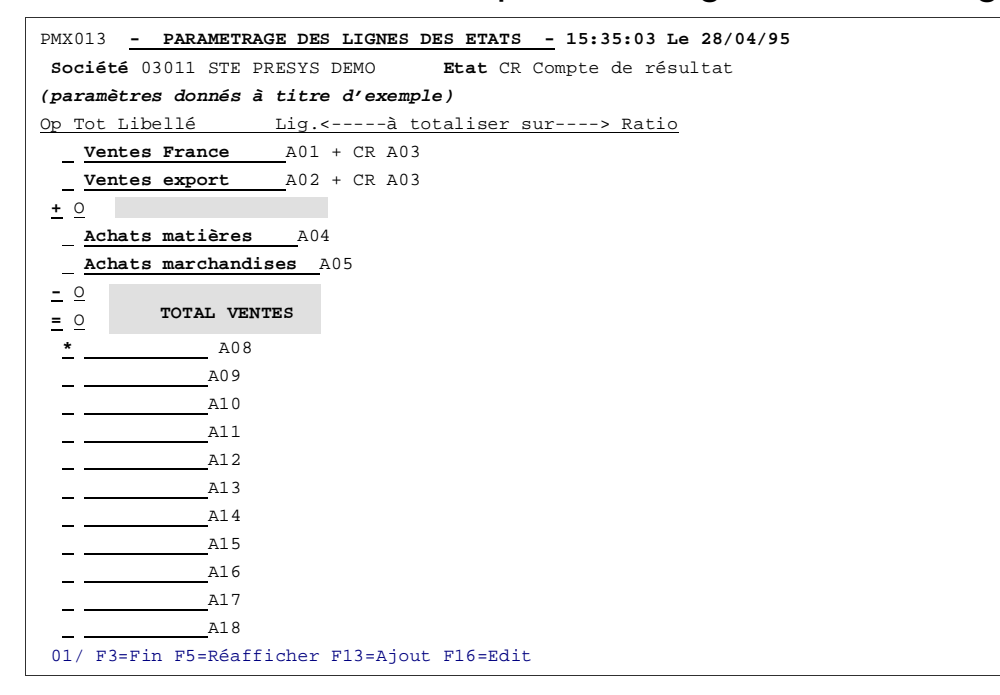

```
PMX013 - PARAMETRAGE DES LIGNES DES ETATS - 15:40:13 Le 28/04/95
Société 03011 STE PRESYS DEMO Etat CR Compte de résultat
Op Tot Libellé Lig.<----à totaliser sur---> Ratio
 Ventes France A01 + CR A03
 Ventes export A02 + CR A03
0 _____ A07
 Achats matières A04
 Achats marchandises A05
 0
              107
     TOTAL ACHATS
 0
 _ *
    A08
 _____A09
 _____A10
 ____A11
 _____A12
    _____A13
 - ---
    ____A14
 ____
    _____A15
 _ _
     ____A16
 ____
 _____A17
 _____A18
(paramètres donnés à titre d'exemple)
01/ F3=Fin F5=Réafficher F13=Ajout F16=Edit
```

### Calcul de ratio

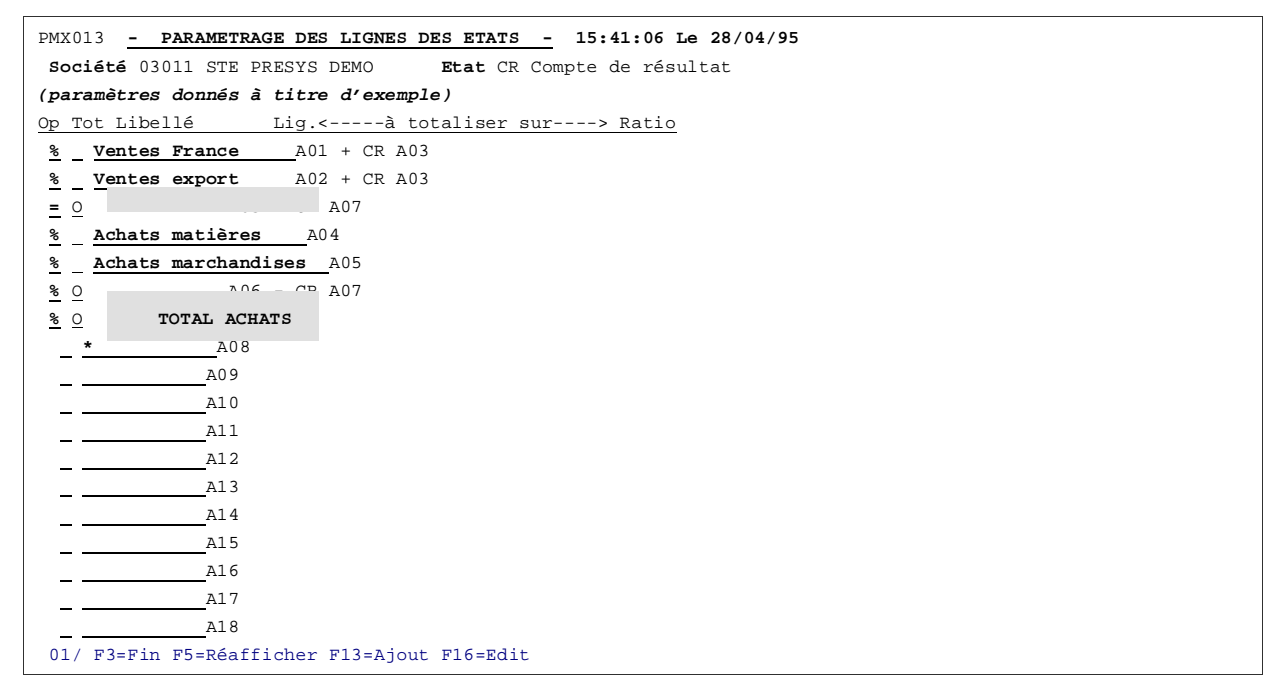

```
PMX013 - PARAMETRAGE DES LIGNES DES ETATS - 15:51:09 Le 28/04/95
Société 03011 STE PRESYS DEMO Etat CR Compte de résultat
Op Tot Libellé Lig.<----à totaliser sur---> Ratio
 Ventes France A01 + CR A03 CR A03
 Ventes export A02 + CR A03 CR A03
           A03 + CR A07
 0
 ADD T CR A07

AChats matières A04 CR A03

Achats marchandises A05 CR A03

O TOTAL ACHATS A07 CR A03

O A07 CR A03

CR A03
      _____A08
 _ *
 ____A09
     _A10
 - -
     ____A11
 - -
      ____A12
 - -
      _____A13
 - -
      ____A14
 _ _
      A15
 - -
 ____A16
 _____A17
 ____A18
(paramètres donnés à titre d'exemple)
01/ F3=Fin F5=Réafficher F13=Ajout F16=Edit
```

# Déplacement d'une ligne

| DMY013 _ DADAMETEDACE DES LIGNES DES ETATS _ $16.01.03$ Le $28/04/95$ |
|-----------------------------------------------------------------------|
| Arrist - Frankrikker De Bisker De Bisker - 1000.03 Be 2000/03/35      |
| Societé USUIT STE PRESTS DEMO                                         |
| (parametres donnes a titre d'exemple)                                 |
| <u>Op Tot Libellé Lig.&lt;à totaliser sur&gt; Ratio</u>               |
| <b><u>B</u></b> <u>Ventes France</u> A01 + CR A03 CR A03              |
| _ <u>Ventes export _</u> A02 + CR A03 CR A03                          |
| <u>0</u> A07                                                          |
| Achats matières A04 CR A03                                            |
| Achats marchandises A05 CR A03                                        |
| 0 A07 CR A03                                                          |
| MO TOTAL ACHATS CR A03                                                |
| A08                                                                   |
| A09                                                                   |
| A10                                                                   |
| A11                                                                   |
| A12                                                                   |
|                                                                       |
| <u> </u>                                                              |
|                                                                       |
|                                                                       |
|                                                                       |
|                                                                       |
|                                                                       |
| UI/ F3=F1n F5=KeaIIICner F13=Ajout F16=EaIt                           |

Après validation, les lignes s'affichent à leur nouvel emplacement ainsi que les numéros de lignes sont mis à jour automatiquement.

```
PMX013 - PARAMETRAGE DES LIGNES DES ETATS - 16:11:13 Le 28/04/95
Société 03011 STE PRESYS DEMO Etat CR Compte de résultat
(paramètres donnés à titre d'exemple)
Op Tot Libellé Lig.<----à totaliser sur---> Ratio

    O
    CR A04

    Ventes France
    A02 + CR A04
    CR A04

    Ventes export
    A03 + CR A04
    CR A04

 0 A04 + CR A01
                             CR A04
 Achats matières A05
 Achats marchandises A06 - CR A01 CR A04
     A07
_____A08
 0
                             CR A04
 _ *
 ____<u>A09</u>
 ____A10
     _____A11
 _ _
     _____A12
 _ _
      ____A13
 - -
 ____A14
 _____A15
 _____A16
 _____A17
  ____A18
 01/ F3=Fin F5=Réafficher F13=Ajout F16=Edit
```

### Ventilation comptable des lignes 'Détail'

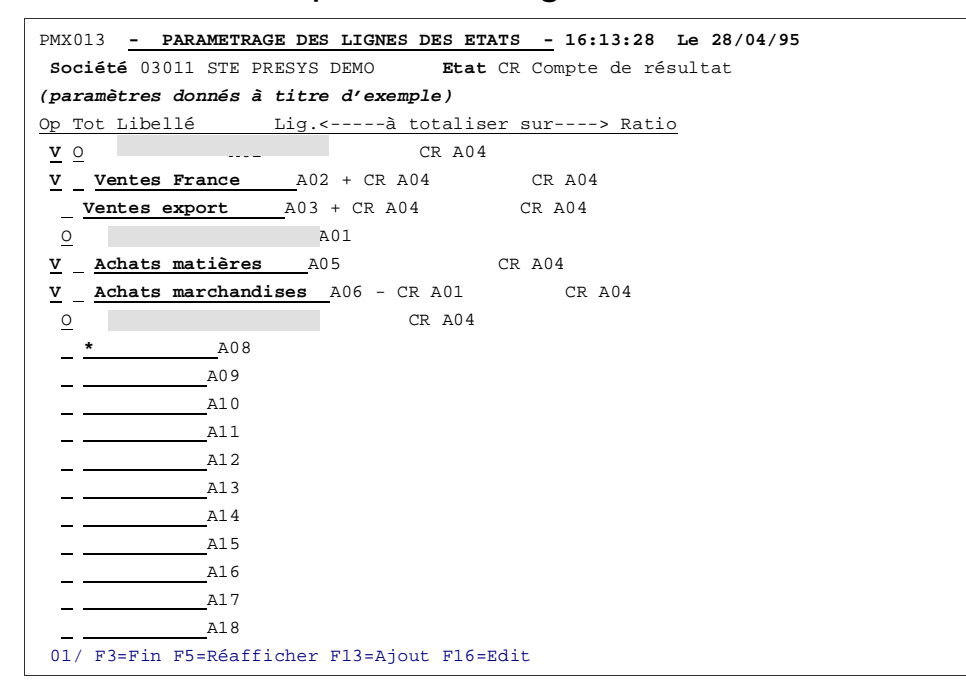

| PMX013 - PARAM                                           | ETRAGE DES LIGNES DES ETATS - 16:19:13 Le 28/04/95 |  |
|----------------------------------------------------------|----------------------------------------------------|--|
| Société 03011 STE PRESYS DEMO Etat CR Compte de résultat |                                                    |  |
| (paramètres donné                                        | és à titre d'exemple)                              |  |
| <u>Op Tot Libellé</u>                                    | Lig.<à totaliser sur> Ratio                        |  |
| <u>o</u>                                                 |                                                    |  |
| V Ventes Fra                                             | Ligne : Ventes france A 02                         |  |
| <u>V</u> <u>Ventes</u> ex                                | T Du Au Sd Sc Cd Cc                                |  |
| <u>o</u>                                                 |                                                    |  |
| V <u>Achats mai</u>                                      |                                                    |  |
| V Achats mar                                             |                                                    |  |
| <u>0</u>                                                 |                                                    |  |
|                                                          |                                                    |  |
|                                                          |                                                    |  |
|                                                          |                                                    |  |
|                                                          |                                                    |  |
|                                                          |                                                    |  |
|                                                          |                                                    |  |
|                                                          |                                                    |  |
|                                                          | A15                                                |  |
| <u> </u>                                                 | A16                                                |  |
| <u> </u>                                                 | Al 7                                               |  |
|                                                          | A18                                                |  |
| F5=Réafficher F                                          | 12=Annuler                                         |  |

'T'<sup>6</sup>: Les codes sont à définir au programme d'interface avec la comptabilité.

Ils permettent de différencier des comptes dans un même fichier.

Exemple de types de compte

- 'G' : Comptabilité générale.
- 'C' : Comptabilité client.
- 'F' : Comptabilité fournisseur.
- 'A' : Comptabilité analytique.

Ces codes ne sont pas obligatoires, mais il est important de reprendre ceux qui sont utilisés dans la balance.

**Du/Au** : Il n'y a aucun contrôle avec le plan comptable.

Le premier compte doit être inférieur au deuxième. Seuls les comptes compris dans cette fourchette seront pris en compte.

Si vous désirez tous les comptes de la classe '70' :

Saisissez '700000' au '709999'.

Si vous désirez omettre une série de compte dans une fourchette :

Saisissez '700000' au '702999' (sur la première ligne).

Saisissez '704000' au '709999' (sur la deuxième ligne).

Les comptes saisis dans cette fenêtre alimentent uniquement la ligne concernée.

'Sd' : Solde débiteur.

<sup>&</sup>lt;sup>6</sup> '**T**' ⇒ Type

'Sc' : Solde créditeur.

'Cd' : Cumul débiteur.

'Cc' : Cumul créditeur.

Les signes possibles sont : '+' et '-'<sup>7</sup>.

### Edition des états de gestion

### Accès à l'option

'Comptabilité générale' > 'PARAM'X' > 'Edition des états de gestion'

```
PMX030 <u>- EDITION DES ETATS DE GESTION -</u> 16:29:09 Le 28/04/95
Société 03011 STE PRESYS DEMO
Extraction des Données Comptables <u>N</u> (O/N)
Nature des Données <u>G</u> (G : Compta Générale)
(A : Compta Auxiliaire)
(T : Toutes)
Données Extra-comptables incluses <u>N</u> (O/N)
Période Période
Périodes traitées <u>Exercice Début Fin</u>.
950 <u>00</u> <u>00</u>
(paramètres donnés à titre d'exemple)
01/ F1=Aide F3=Fin F15=Chgt envir.
```

Cette option permet d'éditer un ou plusieurs états de gestion.

Les dates de périodes sont à renseigner lorsque vous avez choisi votre état.

<sup>&</sup>lt;sup>7</sup> Selon que l'on souhaite les débits en '+' et les crédits en '-' ou inversement

PMX030 - EDITION DES ETATS DE GESTION - 16:30:53 Le 28/04/95 Société 03011 STE PRESYS DEMO Extraction des Données Comptables N 1=Choisir Act Duplic. Compta Extra-Cpta Non Cpta. Titres états de gestion 1 N O N N AA ETAT DE GESTION AA (paramètres donnés à titre d'exemple) 02/ F1=Aide F3=Fin F12=Ecran précédent Saisissez '1' en regard de l'état à éditer.

Duplic.

### Compta

Laissez la zone à '**O**'<sup>8</sup>.

### Extra-Cpta

Si vous souhaitez alimenter l'état des données extra-comptables.

### Non Cpta

Si vous souhaitez alimenter l'état des données saisies.

```
PMX030 - EDITION DES ETATS DE GESTION - 16:40:51 Le 28/04/95
 03011 STE PRESYS DEMO
                                      AA ETAT DE GESTION AA
Colonne Type Entête Montant Période traitées pour prochaine édition
: 1 : <u>B</u> :<u>ler trimestre</u>: De la période <u>00</u> 950 à <u>03</u> 950
                                                                   :
: 2 : :
                 :
: 3 : <u>B</u> :<u>2èm trimestre</u>: De la période <u>04</u> <u>950</u> à <u>06</u> <u>950</u>
                                                                   :
: 4 : :
                  :
: 5 : :<u>3èm trimestre</u>: De la période <u>07</u><u>950</u> à <u>09</u><u>950</u>
                                                                  :
: 6 : :
               :
                                         :
: 7 : : <u>Cumul ex. N</u> : De la période <u>01</u> <u>950</u> à <u>09</u> <u>950</u>
                                                                  :
: 8 : :
                  :
                                         :
: 9 : : <u>Cumul ex. N-1</u>: De la période <u>01</u> <u>940</u> à <u>09</u> <u>940</u>
                                                                  :
: 10 : :
                  :
: 11 : :
                  :
                 :
: 12 : :
                                           .
                 :
: 13 : :
                                           :
: 14 : :
                  :
                                           :
: 15 : :
                  :
: !ler trimestre!% / C.A!2èm trimestre!% / C.A!3èm trimestre|
: Libellé ! Cumul ex. N ! Cumul ex. N-1 ! % N/N-1
(paramètres donnés à titre d'exemple)
 03/ F1=Aide F9=Validation F12=Ecran précédent
```

Seules les colonnes de type 'B' et 'F' s'affichent.

A la première édition, pour chaque période le mois est à zéro et l'année correspond à la date système.

Aux édition suivantes du même état, les dates de périodes affichées seront les dates de la précédente édition.

Le nombre de mois n'est pas limité.

Il est possible d'avoir une période à cheval sur deux exercices.

Pour une période d'un mois, saisissez : 01/950 au 01/950<sup>9</sup>.

Pour une période extra-comptable d'un mois supérieur à 12, la date ne s'édite pas.

<sup>&</sup>lt;sup>8</sup> '**O**' ⇒ Oui

<sup>&</sup>lt;sup>9</sup> Il n'y aura qu'une seule date dans l'en-tête de la colonne

C'est à vous d'être très explicite dans l'intitulé de votre entête.

<u>Exemple</u>

• Une prévision budgétaire annuelle dans l'intitulé de votre entête. A l'édition, la date de période à saisir sera : du 15/950 au 15/950.

Affichage de l'entête

Prévis. annuelle

• Une période de plusieurs mois : du 01/950 au 03/950

Affichage de l'entête

| 1 <sup>er</sup> trimestre |  |
|---------------------------|--|
| 01/950 au 03/950          |  |

Une période d'un mois : du 01/950 au 01/950

Affichage de l'entête

Janvier 01/950

## Edition consolidée des états de gestion

### Acès à l'option

'Comptabilité générale' > 'PARAM'X' > 'Edition consolidée des états de gestion'

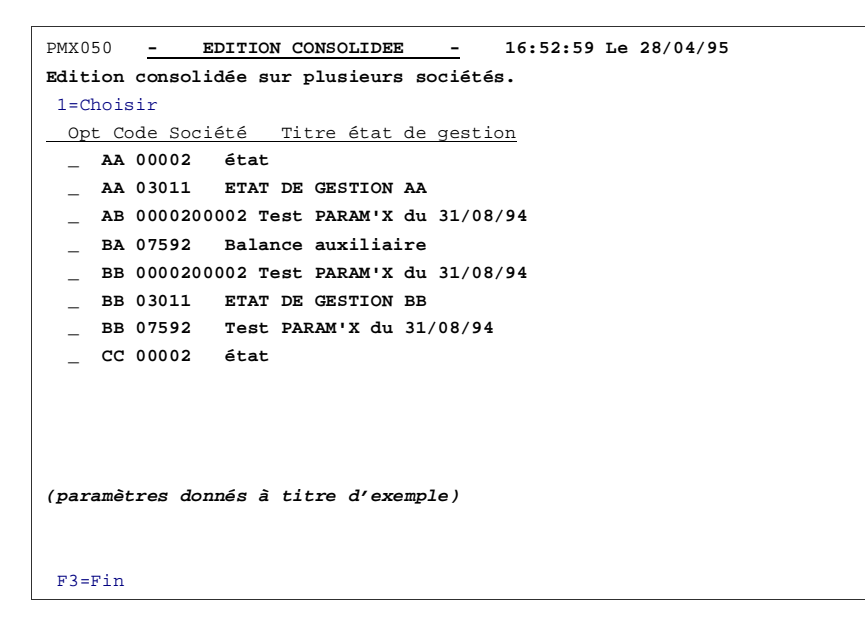

Pour consolider des états de sociétés différentes il faut que ces états soit :

- De paramétrage identique.
- Edités aux mêmes périodes.

La méthode la plus sûre pour avoir des états identiques, c'est de paramétrer complètement le premier dans une société et d'utiliser la fonction copie pour les autres sociétés.

Pour les dates de périodes, à la consolidation, le générateur d'états vérifie que les dates coïncident et signale une différence.

Affichage de tous les états de toutes les sociétés. Ils sont classés par ordre alphabétique. Les états à consolider doivent se suivre.

Saisissez '1' en regard de ou des états à consolider. Vérifiez que les états choisis correspondent à votre choix.

Appuyez sur 'Entrée' pour valider votre sélection ou sur la touche de fonction F12 pour ignorer et revenir à l'écran de sélection.

Après avoir appuyé sur 'Entrée', l'écran ci-dessous s'affiche.

```
PMX030 - EDITION DES ETATS DE GESTION - 17:00:51 Le 28/04/95
03011 STE PRESYS DEMO AA ETAT DE GESTION AA
Colonne Type Entête Montant Période traitées pour prochaine édition
: 1 : <u>B</u> :<u>ler trimestre</u>: De la période <u>00</u> <u>950</u> à <u>03</u> <u>950</u> :
: 2 : : :
                                   :
: 3 : <u>B</u> :<u>2èm trimestre</u>: De la période <u>04</u> <u>950</u> à <u>06</u> <u>950</u>
                                                         :
: 4 : : :
                                   :
: 5 : :3èm trimestre: De la période 07 950 à 09 950
                                                        :
:6:::::
                                  :
: 7 : : Cumul ex. N : De la période 01 950 à 09 950
: 8 : : :
                                  :
: 9 : :<u>Cumul ex. N-1</u>: De la période <u>01</u> <u>940</u> à <u>09</u> <u>940</u>
                                                        :
: 10 : : :
                                   :
               :
: 11 : :
                                    .
              :
: 12 : :
                                    .
               :
: 13 : :
                                    .
: 14 : :
               :
                                    :
: 15 : :
                :
: !ler trimestre!% / C.A!2èm trimestre!% / C.A!3èm trimestre|
: Libellé ! Cumul ex. N ! Cumul ex. N-1 ! % N/N-1
(paramètres donnés à titre d'exemple)
03/ F1=Aide F9=Validation F12=Ecran précédent
```

Cet écran affiche les dates de période de la dernière édition.

Vous ne pouvez pas les modifier. Vous pouvez modifier la raison sociale de la société et le titre de l'état, pour être plus significatif.

Dans cet exemple, on a ajouté les codes des trois sociétés à consolidées.

### Saisie de valeurs non comptables

### Accès à l'option

'Comptabilité générale' > 'PARAM'X' > 'Saisie des valeurs non comptables'

```
PMX070 - SAISIE DES VALEURS NON COMPTABLES - 17:04:15 Le 28/04/95
Société 03011 STE PRESYS DEMO
1=Choisir 3=Copier
Act Code Titre état de gestion
1 AA ETAT DE GESTION AA
(paramètres donnés à titre d'exemple)
01/ F3=Fin
```

Saisissez :

- '1' : En regard de l'état pour lequel vous devez saisir les écritures.
- '3' : Copier des écritures d'un état donné dans un autre.

Cette option est très utile pour des états de mêmes données mais de présentation différente.

| PMX070 - SAISIE DES VALEURS NON COMPTABLES - 17:05:14 Le 28/04/95 |                |                    |                       |  |  |  |  |
|-------------------------------------------------------------------|----------------|--------------------|-----------------------|--|--|--|--|
| Société 03011 STE PRESYS DEMO Etat AA ETAT DE GESTION AA          |                |                    |                       |  |  |  |  |
| T Compte                                                          | Per./Ex.       | Débit Crédit       | Libellé               |  |  |  |  |
|                                                                   |                |                    |                       |  |  |  |  |
|                                                                   |                |                    |                       |  |  |  |  |
|                                                                   |                |                    |                       |  |  |  |  |
|                                                                   |                |                    |                       |  |  |  |  |
|                                                                   |                |                    |                       |  |  |  |  |
|                                                                   |                |                    |                       |  |  |  |  |
|                                                                   |                |                    |                       |  |  |  |  |
|                                                                   |                |                    |                       |  |  |  |  |
| (nonemètres                                                       | donnég à titm  |                    |                       |  |  |  |  |
| (parametres                                                       | donnes a title | e a exemple)       |                       |  |  |  |  |
|                                                                   |                |                    |                       |  |  |  |  |
| T Compte                                                          | Per / Ex.      |                    |                       |  |  |  |  |
| G                                                                 | 00 / 95        | 0                  |                       |  |  |  |  |
| _                                                                 |                | _                  |                       |  |  |  |  |
|                                                                   |                |                    |                       |  |  |  |  |
| 02/ F3=Fin                                                        | F15=Suppressi  | on Ecritures sur u | me période F10=Détail |  |  |  |  |

La saisie s'effectue en bas de l'écran.

A chaque validation la ligne se replace dans l'ordre des dates et des numéros de compte.

### Туре

La lettre 'G' est affichée par défaut.

Saisissez la lettre correspondant au type défini.

3 codes possibles :

- 'G' : Comptabilité Générale.
- 'C' : Clients
- ${}^{\bf `F': Fournisseurs}$

### Compte

Comptable, analytique ou autre. Aucun contrôle.

### Période

Saisissez le numéro de période correspondant.

### Exercice

Saisissez le numéro de l'exercice correspondant.

### **TOUCHES DE FONCTION**

F3 : Sortie du programme avec validation des écritures.

F15 : Suppression de toutes les écritures d'un mois.

| PMX070 - SAISIE DES VALEURS NON COMPTABLES - 17:06:44 Le 28/04/95 |               |                |                     |                   |           |  |
|-------------------------------------------------------------------|---------------|----------------|---------------------|-------------------|-----------|--|
| Société 03011 STE PRESYS DEMO Etat AA ETAT DE GESTION AA          |               |                |                     |                   |           |  |
| T Compte                                                          | Per./Ex.      | Débit Créc     | lit                 | Libellé           |           |  |
|                                                                   |               | Ecritu         | SUPPRES<br>ires sur | SION<br>1 période |           |  |
| <u>T Compte</u>                                                   | <u> </u>      | Période        | <u>Ex</u> .         | <u>Type</u>       |           |  |
|                                                                   |               |                |                     |                   |           |  |
|                                                                   |               |                |                     |                   |           |  |
| (paramètres                                                       | s donnés à ti | tre d'exemple, |                     |                   |           |  |
| 02/ F3=Fir                                                        | n F15=Suppres | sion Ecritures | s sur un            | e période F       | 10=Détail |  |

Une fenêtre s'affiche pour renseigner le mois à supprimer.

### Débit / Crédit

Saisissez une valeur avec ou sans décimal.

#### Libellé

Cette zone visualise les écritures et permet de savoir ce qui est provisionné.

Ce libellé n'est édité sur les états de gestion.

#### Quantité

Cette zone est utilisée pour les états autres que comptables.

Mais elle peut être utilisée dans des colonnes prévisionnelles.

### • Pour modifier une écriture

Saisissez son numéro de compte ainsi que sa date et appuyez sur '**Entrée**'. Toute l'écriture s'affiche en bas de l'écran.

### • Pour supprimer une écriture

Saisissez son numéro de compte ainsi que sa date et appuyez sur 'Entrée'. Enlevez le montant et valider.

### **TOUCHES DE FONCTION**

**F15** : Permet de supprimer des écritures par période, exercice et type.

F10 : Affichage du détail des écritures.

### Exemple d'un état autre que comptable

Paramétrage de '4' colonnes trimestre et pour chacune une colonne écart avec le trimestre précédent.

Saisissez, en extra-comptable, les C.A. réalisés par représentant dans les périodes concernées.

La zone 'Compte' contiendra le numéro du représentant. La zone 'Débit' contiendra le C.A.

Pour l'exemple, création de '5' représentants numérotés de 'R01' à 'R05'.

```
PMX010 - PARAMETRAGE DES ETATS DE GESTION - 17:13:42 Le 28/04/95
Société 03011 STE SUPPORT DE COURS
Code état RE
Titre Etat des représentants
Format <u>66</u> (Nbre Lignes par page)
Qual Courrier <u>0</u> (0)
KF/ Frs/Cts <u>1</u> (1=KF 2=Fcs 3=Cts)
Sépar. col <u>1</u>
(Petit Format 1=Normal/2=Condensé)
Largeur <u>4</u> (Grand Format 3=Normal/4=Condensé)
Extra-compt. <u>0</u> (0)
(paramètres donnés à titre d'exemple)
```

03/ F1=Aide F9=Validation F12=Ecran précédent

# Paramétrage horizontal

```
Société 00030 STE SUPPORT DE COURS
                                      Etat RE Etat des représentants
Colonne Type Entête Montant Entête Ratio Entête libellé .
: 1 : : <u>A</u> :
               : : Nom représentant :
: 2 : : <u>B</u> : <u>ler trimestre</u> : : : :
: 3 : : <u>B</u> : <u>2èm trimestre</u> : : :
                                          :
: 4 : : <u>E</u> : <u>Ecart</u> : : COL:<u>03</u> - COL:<u>02</u> :
: 5 : : <u>B</u> : <u>3èm trimestre</u> : : :
:6::<u>E</u>: <u>Ecart</u> :
                              : COL:<u>05</u> - COL:<u>03</u> :
                             : :
: 7 : : <u>B</u> : <u>4èm trimestre</u> :
:8::<u>E</u>: <u>Ecart</u> :
                - :
: :
:
                              : COL:<u>07</u> - COL:<u>05</u> :
:9::::::
                                  :
: 10 : : :
                                     :
: 11 : : :
                                    :
: 12 : : :
                                     :
: 13 : : :
                   :
                           :
                                     :
: 14 : : :
                   :
                           :
                                     :
: 15 : : :
                    :
                           :
: : Nom représentant : ler trimestre : 2èm trimestre : E :
: Ecart : 3èm trimestre : Ecart : 4èm trimestre : Ecart :
(paramètres donnés à titre d'exemple)
03/ F3=Fin F13=Renuméroter F14=Ajouter une colonne F15=modif Entête
  F16=Print cadre F17=Modif col.ratio F18=Sup.des par.H et V
```

## Paramétrage vertical

Dans cet exemple, on saisi une ligne détail par représentant.

Chaque ligne est additionnée sur la ligne total 'A06'.

| PMX013 - PARAMETRAGE DES LIGNES DES   | ETATS - 17:21:29 Le 28/04/95          |
|---------------------------------------|---------------------------------------|
| Société 03011 STE PRESYS DEMO         | <b>Etat</b> RE Etat des représentants |
| (paramètres donnés à titre d'exemple) |                                       |
| Op Tot Libellé Lig.<à tota            | liser sur> Ratio                      |
| DUPONT A01 + RE A06                   |                                       |
| DURAND A02 + RE A06                   |                                       |
| MARTIN A03 + RE A06                   |                                       |
| LEFEVRE A04 + RE A06                  |                                       |
| SIMON A05 + RE A06                    |                                       |
| O TOTAL CHIFFRE D'AFFAIRES A06        |                                       |
| * A07                                 |                                       |
| A08                                   |                                       |
| A0 9                                  |                                       |
| AlO                                   |                                       |
| A11                                   |                                       |
| A12                                   |                                       |
| A13                                   |                                       |
| A14                                   |                                       |
| A15                                   |                                       |
| Al6                                   |                                       |
| A17                                   |                                       |
| A18                                   |                                       |
| 01/ F3=Fin F5=Réafficher F13=Ajout F  | 16=Edit                               |

### Ventilation des mouvements sur chaque ligne 'Détail'

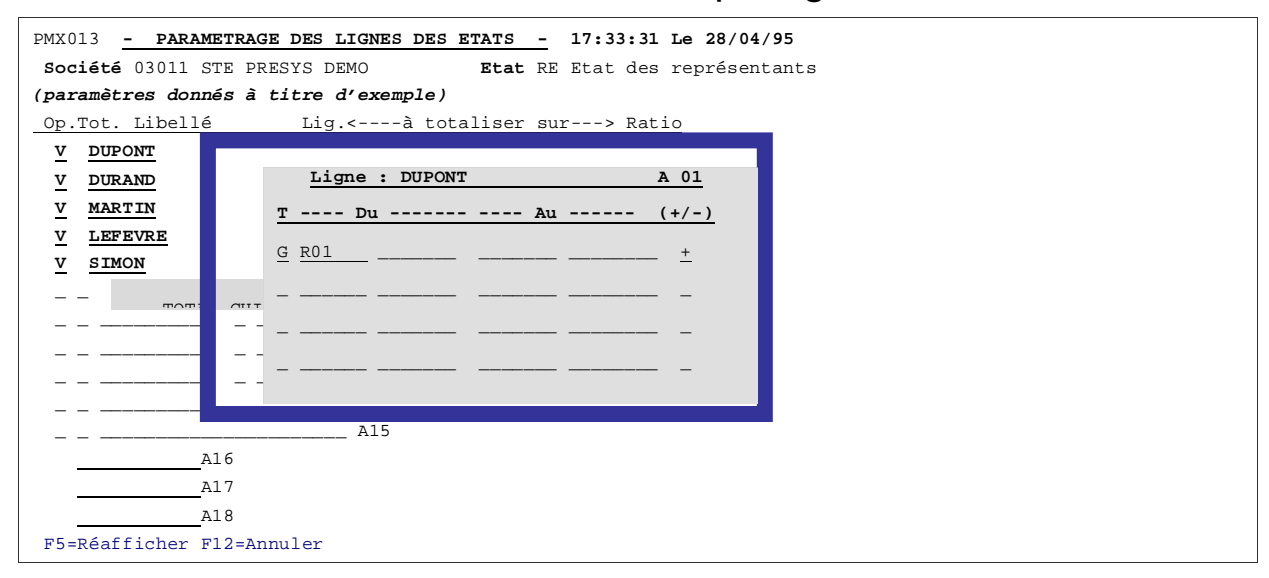

A la saisie des écritures, le compte comptable est remplacé par le code représentant.

Saisissez le signe '+' dans la colonne '+/-'. Tous les états autres que comptables seront paramétrés selon cette méthode.

# Saisie des mouvements chiffre d'affaires par représentant

| PMX070 -                                                        | SAISIE DES | VALEURS NON COMPTABLES - 17:36:41 Le 28/04/95 |  |  |  |  |
|-----------------------------------------------------------------|------------|-----------------------------------------------|--|--|--|--|
| Société 03011 STE PRESYS DEMO Etat RE Etat des représentants    |            |                                               |  |  |  |  |
| <u>T</u> Compte                                                 | Per./Ex.   | Débit Crédit Libellé                          |  |  |  |  |
| <u>G</u> R01                                                    | 1 950      | 150250,00                                     |  |  |  |  |
| <u>G</u> R02                                                    | 1 950      | 265380,00                                     |  |  |  |  |
| <u>g</u> R03                                                    | 1 950      | 175826,00                                     |  |  |  |  |
| <u>G</u> R04                                                    | 1 950      | 258625,00                                     |  |  |  |  |
| <u>G</u> R05                                                    | 1 950      | 85635,00                                      |  |  |  |  |
| <u>G</u> R01                                                    | 4 950      | 145240,00                                     |  |  |  |  |
| <u>G</u> R02                                                    | 4 950      | 285450,00                                     |  |  |  |  |
| <u>G</u> R03                                                    | 4 950      | 190450,00                                     |  |  |  |  |
| <u>G</u> R04                                                    | 4 950      | 187600,00                                     |  |  |  |  |
| <u>G</u> R05                                                    | 4 950      | 142200,00                                     |  |  |  |  |
| <u>G</u> R01                                                    | 7 950      | 85000,00                                      |  |  |  |  |
| <u>G</u> R02                                                    | 7 950      | 350000,00                                     |  |  |  |  |
| <u>g</u> R03                                                    | 7 950      | 210000,00                                     |  |  |  |  |
| <u>G</u> R04                                                    | 7 950      | 225000,00                                     |  |  |  |  |
| T Compte Per / Ex.                                              |            |                                               |  |  |  |  |
| <u>G</u> <u>00</u> / <u>950</u>                                 |            |                                               |  |  |  |  |
| (paramètres donnés à titre d'exemple)                           |            |                                               |  |  |  |  |
| 02/ F3=Fin F15=Suppression Ecritures sur une période F10=Détail |            |                                               |  |  |  |  |

Toutes les écritures autres que comptables peuvent être saisies avec le code 'G'.

# Edition de l'état

```
PMX030 - EDITION DES ETATS DE GESTION - 17:40:20 Le 28/04/95
03011 STE PRESYS DEMO RE Etat des représentants
Colonne Type Entête Montant Périodes traitées la prochaine édition
:1:::::
                                  :
: 2 : B : ler tri : De la période <u>01</u> <u>950</u> à <u>03</u> <u>950</u>
                                                     :
: 3 : B : 2èm tri : De la période <u>04</u> <u>950</u> à <u>06</u> <u>950</u>
                                                   :
: 4 : : :
                                  :
: 5 : B : 3èm tri : De la période <u>07</u> <u>950</u> à <u>09</u> <u>950</u>
                                                   :
:6:::::
                                  :
: 7 : B : 4èm tri : De la période <u>10</u> <u>950</u> à <u>12</u> <u>950</u>
                                                   :
: 8 : : :
                                  :
             :
: 9 : :
                                  :
           :
: 10 : :
                                   :
: 11 : :
               :
                                   :
: 12 : :
               :
                                   :
: 13 : :
               :
                                   :
: 14 : :
               :
                                   :
: 15 : :
                :
: : Nom représentant : ler trimestre : 2èm trimestre : E :
: Ecart : 3èm trimestre : Ecart : 4èm trimestre : Ecart :
(paramètres donnés à titre d'exemple)
03/ F1=Aide F9=Validation F12=Ecran précédent
```

Saisissez les dates pour chaque période.